☆★ キャリア相談予約方法 ★☆

- 「海洋大キャリアナビ」にアクセスします。
   海洋大キャリアナビ サイト
   <a href="https://st.uc.career-tasu.jp/login/?id=699dedf8a2ff3b2c3433066ccd9913ac">https://st.uc.career-tasu.jp/login/?id=699dedf8a2ff3b2c3433066ccd9913ac</a>
- ② ログイン画面で、大学で付与されたユーザー名とパスワードを入力してログイン。
- ③(初回ログインのみ、)基本情報を入力します。
- ④ 「海洋大キャリアナビ」のTOPページ内「キャリア相談を予約する」のアイコンをクリック。

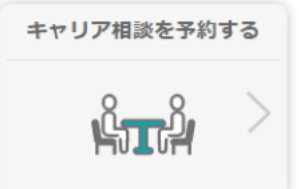

⑤ キャリア相談予約カレンダーが表示されます。緑色でマークされた日が受付可能なキャリア 相談開催日です。この中から、予約したい日をクリックします。

|              |     |               | 2022年8月 |    | G  |    |
|--------------|-----|---------------|---------|----|----|----|
| B            | 月   | 火             | 水       | 木  | 金  | ±  |
| 31           | 1   | 2             | 3       | 4  | 5  | 6  |
| 7            | 8   | 9             | 10      | 11 | 12 | 13 |
| 14           | 15  | 16            | 17      | 18 | 19 | 20 |
| 21           | 22  | 23            | 24      | 25 | 26 | 27 |
| 28           | 29  | 30            | 31      | 1  | 2  | 3  |
| 予約済み<br>月2日開 | ●受付 | ? ● 浅東<br>者一覧 | · 受付終了  |    |    |    |

<例>※ 8月のキャリア相談は、「4日(木)・8日(月)・18日(木)・25日(木)」 に開催し、すべて緑色のため4日間とも予約可能な状態となっています。 ※ すでに予約枠がすべて埋まり、受付終了となっている日については、 灰色でマークされています。選択しても、クリックできません。

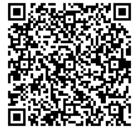

1 よう

⑥ 予約したい日をクリックすると、カレンダー下部にその日の開催時間枠が 表示されるので、予約したい時間枠をクリックしてください。

| 治力一見>                                            |                                                                                |                          |         |    |    |     |
|--------------------------------------------------|--------------------------------------------------------------------------------|--------------------------|---------|----|----|-----|
| and here the                                     |                                                                                |                          |         |    |    |     |
|                                                  |                                                                                |                          | 2022年8月 |    |    |     |
| E                                                | 月                                                                              | 火                        | *       | 木  | ÷  | ±   |
| 31                                               | 1                                                                              | 2                        | 3       | 4  | 5  | 6   |
| 7                                                | 8                                                                              | 9                        | 10      | 11 | 12 | 13  |
| 14                                               | 15                                                                             | 16                       | 17      | 18 | 19 | 20  |
| 21                                               | 22                                                                             | 23                       | 24      | 25 | 26 | 27  |
| 28                                               | 29                                                                             | 30                       | 31      | 1  | 2  | 3   |
| 予約済み<br>月8日開                                     | <ul> <li></li></ul>                                                            | <b>●</b> 38              | • 受付結了  |    |    |     |
| 予約済み 月8日開 時間 実施場所                                | <ul> <li>● <sup>受付中</sup></li> <li>催の担当者</li> <li>13:00~13:</li> </ul>         | <b>●</b> 雨雨<br>苦一覧<br>40 | • 受付終了  |    |    | 受付制 |
| 予約重み<br>月8日開<br>時間<br>実施方法<br>実施場所<br>時間<br>実施方法 | <ul> <li>● 受付中</li> <li>催の担当者</li> <li>13:00~13:</li> <li>13:40~14:</li> </ul> | 3月月<br>第一覧<br>40<br>20   | - 受付続了  |    |    | 受付制 |

- <例>※ 【受付中】となっているこの2枠目をクリックします。
  - ※ すでにその時間枠に予約が入っている場合は「受付終了」と表示されます。 選択してもクリックできません。
- ⑦ 「新規で予約する」画面がポップアップで開くので、日時等を確認してください。
  - 1.【備考】の事項をよく読んでおいてください。
  - 2. 【相談内容】をプルダウンリストから選択してください。選択項目は、 「進路相談」「内定辞退」「書類添削(エントリーシート、履歴書等)」 「筆記対策(SPI等)」「面接対策」「その他」の中から1つ選択します。
  - 【相談内容詳細】の欄に、2. で選択した内容の詳細を入力してください。
     \*インターンシップ応募時に提出するエントリーシートを添削して欲しい。
     \*採用面接の練習がしたいです。
     \*業界研究のやり方について。
  - 4. 内容の確認・入力ができたら【予約する】アイコンをクリックします。
- ⑧ 予約完了画面がポップアップで開くので、書かれている注意事項をよく読んでおいて ください。これで予約手続きは完了です。